## Описание интерфейса библиотеки ФБ для работы с протоколом Modbus (Slave)

Руководство пользователя

### Содержание:

| 1 Установка дополнительных библиотек для проекта            | 3      |
|-------------------------------------------------------------|--------|
| 2 Описание интерфейса библиотеки ФБ для работы с протоколог | Modbus |
| (режим Slave)                                               | 7      |
| 2.1 Введение                                                | 7      |
| 2.2 Инициализация и открытие порта                          | 7      |
| 2.3 Функциональные блоки для работы с протоколом Modbus     | 7      |
| 2.3.1 Modbus Slave                                          | 8      |
| 2.3.1.1 Входы:                                              | 8      |
| 2.3.1.2 Выходы:                                             | 8      |
| 2.3.1.3 Примечания                                          | 8      |
| Приложение А                                                | 10     |

#### 1 Установка дополнительных библиотек для проекта

В системе CoDeSys все файлы библиотек функциональных блоков имеют расширение **\*.compiled-library** и находятся в папке **«Library»**, расположенной по месту размещения основной программы на диске компьютера.

По умолчанию доступен только стандартный набор библиотек. Дополнительные библиотеки добавляются пользователем по мере необходимости, в папку к уже имеющимся библиотекам.

Новые библиотеки подключают с помощью «Менеджера библиотек (Library Manager)».

Менеджер библиотек открывают из главного меню CoDeSys командами Window | Library Manager или через менеджер проекта (вкладка «Devices») открывают папку «Library Manager» (рисунок 1.1). В средней верхней части окна отображается список установленных библиотек.

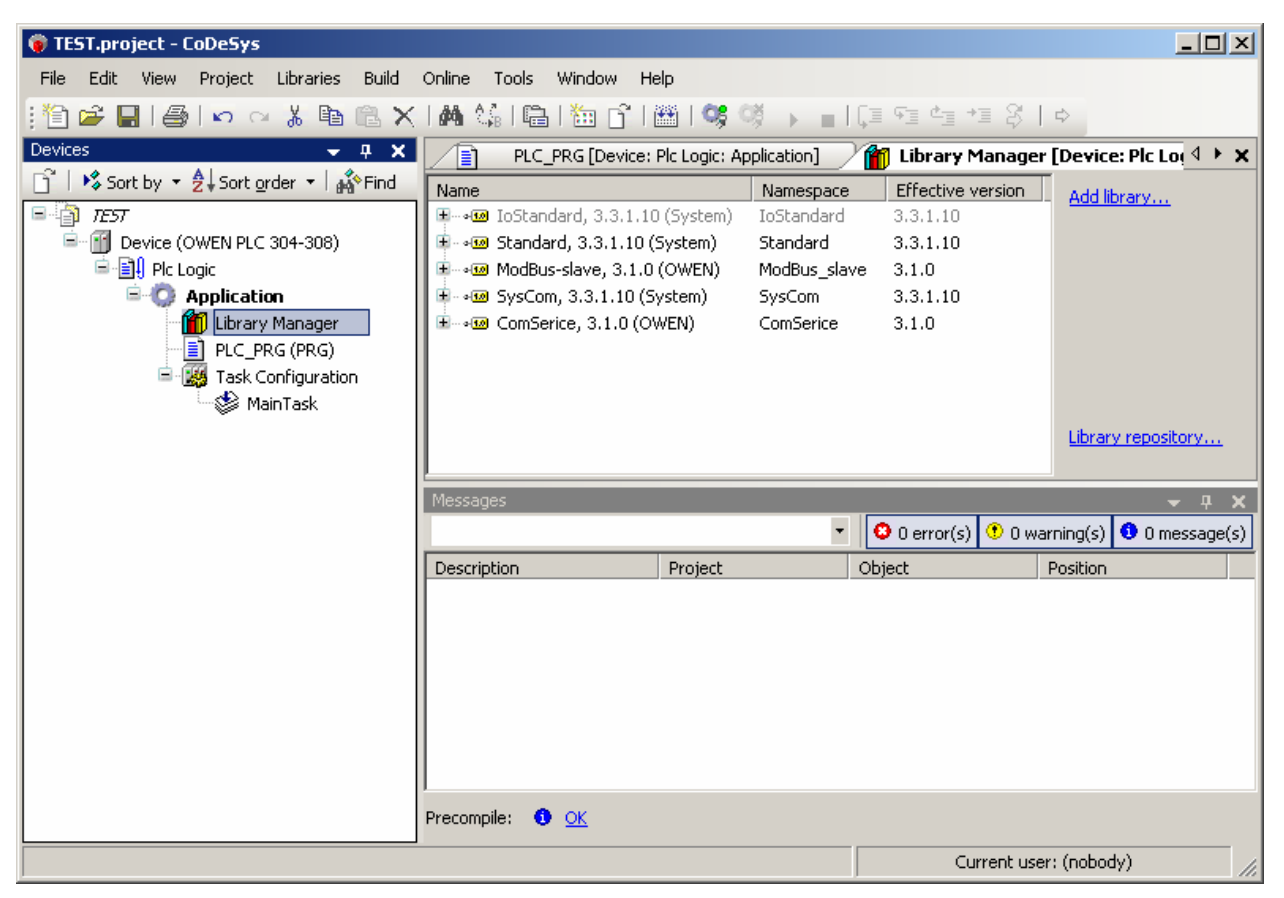

# Рисунок 1.1 – Окно вкладки «Устройства (Devices)» с открытой папкой «Library Manager»

Для установки дополнительных библиотек следует:

- 1) Нажать на ссылку «Add library» справа на вкладке Library Manager.
- 2) В открывшемся окне нажать Library repository (рисунок 1.2):

| Add Library                                                   | ×        |
|---------------------------------------------------------------|----------|
| Library Placeholder                                           |          |
| Company: (All companies)                                      | <u> </u> |
| (Miscellaneous)<br>Application<br>Intern<br>System<br>Target  |          |
| ☑ Group by category ☑ Display all versions (for experts only) |          |
| Library Repository                                            | Cancel   |

#### Рисунок 1.2 – Окно добавления библиотеки.

В открывшемся диалоговом окне нажать кнопку Install и выбрать файл с библиотекой: Modbas-slave.compiled-library.

После закрытия диалога выбора файла открыть раздел Miscelaneous и и проверить, что библиотека добавилась (рисунок 1.3):

| cation:      | System                                                                          | Edit Locations. |
|--------------|---------------------------------------------------------------------------------|-----------------|
|              | (C:\Documents and Settings\All Users\Application Data\CoDeSys\Managed Libraries |                 |
| nstalled li  | braries:                                                                        | Install         |
| ompany:      | (All companies)                                                                 | <br>Uninstall   |
| ₽ 🖁 (        | Miscellaneous)                                                                  |                 |
| ֥            | CmpEventMgr System                                                              |                 |
| • ا          | ComSerice OWBV                                                                  |                 |
| هغ           | IoDrvModbusTCP 35 - Smart Software Solutions GmbH                               |                 |
| <b>H</b> • • | IoDrvModbusTCPSlave 35 - Smart Software Solutions GmbH                          |                 |
|              | ModBus-slave OWBV                                                               |                 |
|              | s 3.1.0                                                                         |                 |
| ÷            | ModBus OWEV                                                                     |                 |
| 🗎 - 🖁 🖬 🖉    | Application                                                                     |                 |
| 🖻 🖁 I        | ntern                                                                           |                 |
| 🖻 🔋 🕯        | iystem 🔽                                                                        |                 |
| •            |                                                                                 | Details         |
| Group        | by category                                                                     | Dependencies.   |
|              |                                                                                 |                 |
|              |                                                                                 |                 |

Рисунок 1.3 – Окно Library repository, пример выбора библиотеки.

Затем нажать кнопку Close.

Вы снова окажетесь в окне добавления библиотеки. Необходимо войти в раздел Miscelaneous, выбрать библиотеку ModBus-Slave и последнюю версию, а затем нажать кнопку ОК (рисунок 1.4):

| dd Library                                                                                                    | × |  |  |  |  |
|----------------------------------------------------------------------------------------------------|---|--|--|--|--|
| Library Placeholder                                                                                                    |   |  |  |  |  |
| Company: (All companies)                                                                                                    |   |  |  |  |  |
| (Miscellaneous)                                                                                                    |   |  |  |  |  |
| Image: System CompEventMgr System                                                                                                    |   |  |  |  |  |
| → ComSerice OWBV                                                                                                    |   |  |  |  |  |
| IoDrvModbusTCP 35 - Smart Software Solutions GmbH                                                                                                    |   |  |  |  |  |
| IoDrvModbusTCPSlave 35 - Smart Software Solutions GmbH                                                                                                    |   |  |  |  |  |
| ∞ ModBus-slave OWEV                                                                                                    |   |  |  |  |  |
| ·10 3.1.0                                                                                                    |   |  |  |  |  |
| • <b>10</b>                                                                                                    |   |  |  |  |  |
| Image: weight of the second second secon |   |  |  |  |  |
| Application                                                                                                    |   |  |  |  |  |
| Intern                                                                                                    |   |  |  |  |  |
| System .                                                                                                    |   |  |  |  |  |
|                                                                                                    |   |  |  |  |  |
| Group by category 🔽 Display all versions (for experts only)                                                                                                    |   |  |  |  |  |
| Library Repository OK Cancel                                                                                                    |   |  |  |  |  |

Рисунок 1.4 – Окно добавления библиотеки – выбор версии установленной библиотеки.

Для просмотра состава и свойств функциональных блоков следует выбрать требуемую библиотеку. Откроется окно с перечнем блоков (рис. 1.5, в нижней части окна) и краткой информацией о них.

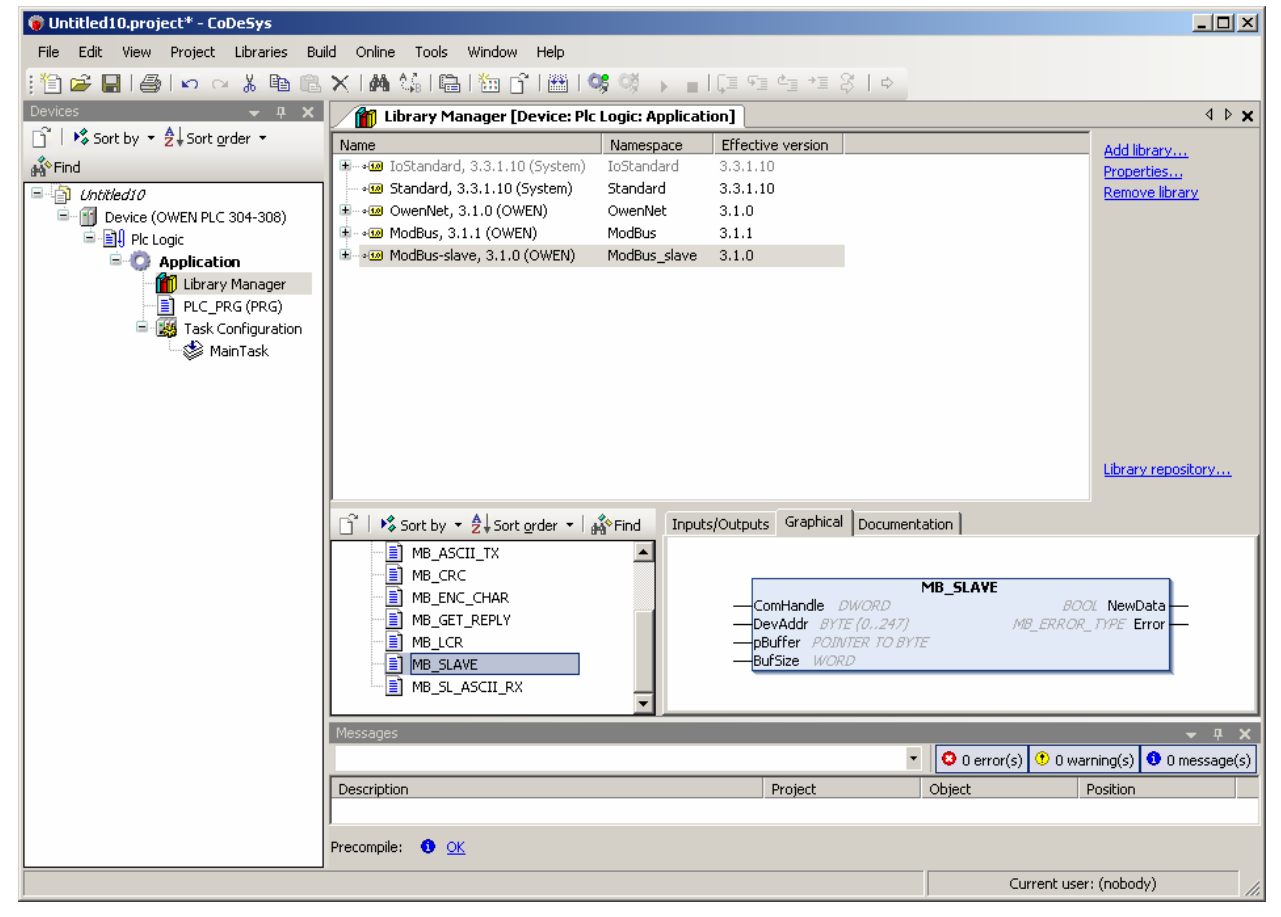

Рисунок 1.5 – Library manager (управление библиотеками).

Для удаления дополнительных библиотек следует:

 Выделить требуемую библиотеку в списке библиотек (см. рисунок 1.3) и выбрать ссылку «**Remove library**» справа на вкладке или команду Delete контекстного меню (рисунок 1.6):

| ¤~ ∞ Compence, 3.1.0  | OWEN) CONSERVE           | 3.1.0 |
|-----------------------|--------------------------|-------|
| 🗄 👓 🚾 ModBus-slave, 🏫 | O (OUICN) Mandous alaura | 3.1.0 |
|                       | Copy                     |       |
| 6                     | B Paste                  |       |
| >                     | Delete                   |       |
| 🕤   😼 Sort by 🝷 🧙     | Browse •                 |       |
| = 🕤 modbus-slave.li   | Add Library              |       |
| MB_ASCII_             | Try To Reload Library    |       |
| MB_CRC                | Properties               |       |

Рисунок 1.6 – Library manager (управление библиотеками).

Примечание. В функциональных разработанных блоках, для контроллеров фирмы OBEH, режим симуляции (Simulation Mode) не предусмотрен. программы визуализации Отладка в режиме должна производиться при подключенном контроллере, функциональные блоки при этом работают только в самом контроллере.

# 2 Описание интерфейса библиотеки ФБ для работы с протоколом Modbus (режим Slave)

#### 2.1 Введение

Библиотека предназначена для работы (чтение/запись) с параметрами устройств через последовательный интерфейс ПЛК стандартного протокола Mobdus. Возможно так же применение данной библиотеки для других приборов на основе CoDeSys. Контроллер выступает в качестве Мастера, т.е. ведет обмен с другими подчиненными приборами в сети.

При подключении библиотеки ModBus.compiled-library автоматически подключается библиотека SisLibCom.compiled-library.

#### 2.2 Инициализация и открытие порта

Для работы с библиотеками ModBus и OWENNET на ПЛК требуется сначала проинициализировать и открыть СОМ-порт. Для открытия порта используется специальная библиотека **ComService.compiled-library.** 

```
(*Устанавливаем настройки СОМ-порта*)
      IF port opened=0 THEN
          Settings.Port:=com num; (*номер COM-порта 0 - RS-485,
1 - RS - 232*)
          Settings.dwBaudRate:=115200; (*скорость*)
          Settings.byParity:=0;
          Settings.dwTimeout:=0;
          Settings.byStopBits:=0;
          Settings.dwBufferSize:=0;
          Settings.dwScan:=0;
     END IF
      (*Открываем СОМ-порт*)
     COM SERVICE1(Enable:=(port opened=0), Settings:=Settings ,
Task:=OPEN TSK );
      (*Если СОМ-порт открыт, то переходим к приему и передачи
данных *)
      IF COM SERVICE1.ready THEN
         port opened:=2;
     END IF
```

#### 2.3 Функциональные блоки для работы с протоколом Modbus

Библиотека содержит функциональные блоки, перечисленные ниже.

#### 2.3.1 Modbus Slave

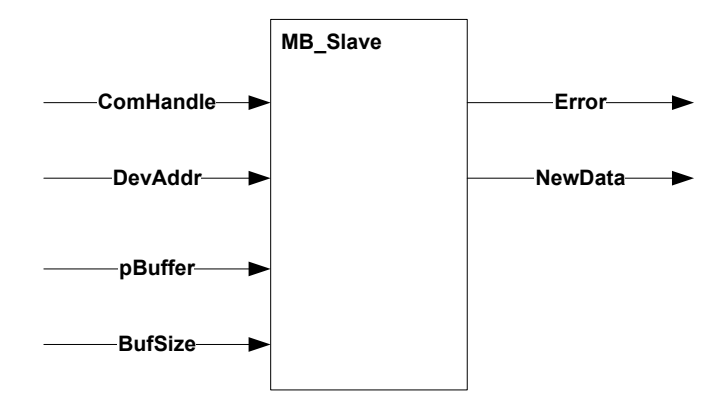

#### 2.3.1.1 Входы:

- ComHandle: DWORD дескриптор последовательного порта;
- DevAddr: BYTE (0..247) адрес в сети Modbus;
- BufSize: WORD размер массива, содержащего отображаемые в сеть данные, в байтах.
- pBuffer: ARRAY [0..4096] OF BYTE –ссылка на массив, содержащий отображаемые в сеть данные;

#### 2.3.1.2 Выходы:

 Exception: BYTE – исключения протокола MODBUS или ошибки: 0x00 – ошибок или исключений MODBUS не обнаружено, 0xFE – аппаратная ошибка ПЛК,

NewData: BOOL – флаг наличия изменённых данных

#### 2.3.1.3 Примечания

Поддерживаются следующие функции:

- Чтение статуса дискретных выходов (0x01) Read Coils;
- Чтение статуса дискретных входов (0x02) Read Discrete Inputs;
- Чтение содержания регистров (0x03) Read Holding Registers;
- Чтение содержания входных регистров (0x04) Read Input Registers;
- Установка единичного выхода (0x05) Write Single Coil;
- Запись значения единичного регистра (0x06) Write Single Register;
- Запись дискретных ячеек 15 (0x0F) Write Multiple Coils;
- Запись значения регистров 16 (0x10) Write Multiple registers;

Для всех функций используется один и тот же буфер. Адресация всегда начинается с 0 и в качестве единицы адресации используется минимальная величина передаваемых/получаемых данных (см. пример на рис. 2.1). Т.е., если мы пользуемся функцией (0x01) Read Coils, адресация будет в битах и адрес 2 будет указывать на 2й бит первого байта. Если используется функция (0x03) Read Holding Registers, то адрес 2 будет указывать на 4й байт (второе слово). В приведённом примере будут считаны, соответственно, значения 0 (для функции (0x01) Read Coils) и 0x9ABC, для функции (0x03) Read Holding Registers, если считывалось одно слово.

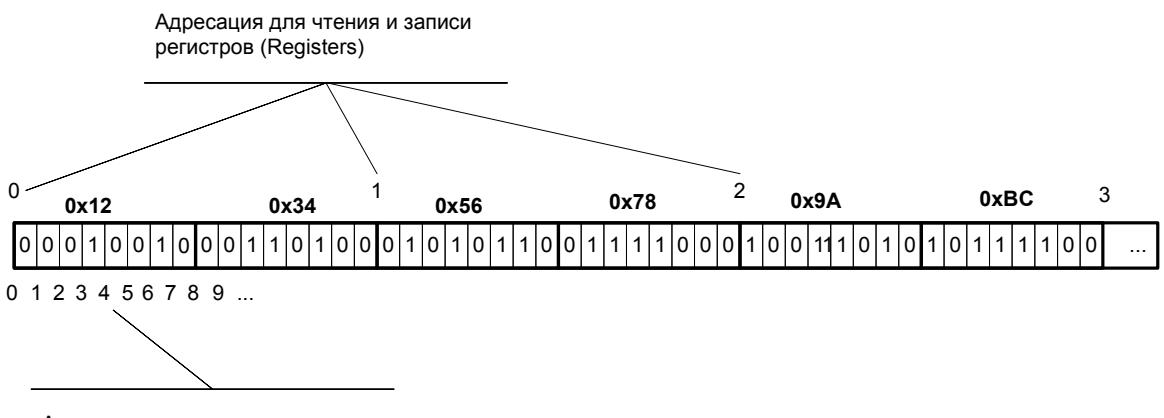

Адресация для чтения и записи одиночных ячеек (Coils, Inputs)

Рисунок 2.1 – Примеры адресации для разных типов команд ModBus.

#### Приложение А

Пример на языке ST реализует работу по интерфейсу RS-485: настройку модуля ModBus-Slave для трансляции в сеть массива переменных MB\_Buffer.

#### Объявление переменных:

PROGRAM PLC PRG VAR MB func: MB SLAVE: MB Buffer: ARRAY[0..3] OF WORD; (\* буфер данных для обмена по ModBus \*) (\* данные обновились \*) MB NewData: BOOL; MB\_Error: MB\_ERROR\_TYPE; (\* ошибка обработки запроса \*) port opened: BYTE := 0; Settings: ComSerice.SysCom.COM\_Settings; (\*настройки последовательного порта \*) SettingsEx: ComSerice.SysCom.COM SettingsEx; COM\_SERVICE1: COM\_SERVICE; END\_VAR Тело программы: IF port opened=0 THEN Settings.sPort:=ComSerice.SysCom.SYS COMPORT2; (\*номер СОМпорта\*) Settings.ulBaudrate:=9600; (\*скорость\*) Settings.byParity:=0; Settings.ulTimeout:=0; Settings.byStopBits:=1; Settings.ulBufferSize:=0; SettingsEx.byByteSize:=8; SettingsEx.bBinary:=TRUE; COM SERVICE1(Enable:=(port opened=0) Settings:=Settings,sets ex:=SettingsEx, Task:=OPEN TSK ); (\*Если СОМ-порт открыт, то переходим к приему и передачи данных \*) IF COM\_SERVICE1.ready THEN port\_opened:=2; END IF MB Buffer[0] := 16#1234; MB Buffer[1] := 16#5678; MB Buffer[2] := 16#ABCD; MB Buffer[3] := 16#5555; END IF IF port\_opened=2 THEN (\*Удачно проинициализировали\*) MB func( ComHandle:=COM\_SERVICE1.handle, (\*номер COM-порта\*) DevAddr := 16, pBuffer := ADR(MB\_Buffer), BufSize := SIZEOF(MB\_Buffer), NewData => MB NewData, Error => MB Error ): IF MB Error <> MB OK THEN MB NewData := FALSE; END IF IF MB NewData = TRUE THEN MB\_Error := MB\_OK; END IF

```
END_IF
```